# <10 月>「在籍報告(兼通学形態変更届)」の提出(入力)について

# みなさんにしていただくこと

## ♦手続き

- 1.「在籍報告(兼通学形態変更届)」入力準備用紙の記入
- スカラネットパーソナルより「在籍報告(兼通学形態変更届)」を提出(入力)
   ※スマートフォンから入力可 ※Android は Google Chrome、iOS は Safari からアクセス
   ※1.の入力準備用紙をもとに入力

#### ◆期限

# 2021年10月13日(水)午後23:59まで (※入力は10月4日から)

※「在籍報告」が未提出のまま提出(入力)期限が過ぎた場合 翌月から給付奨学金の振り込みが停止

## **1. 書類の確認**

□「在籍報告(兼通学形態変更届)」の提出(入力)手続きについて ※入力準備用紙は2ページ目以降に記載されています。

### 2.「在籍報告(兼通学形態変更届)」入力準備用紙の記入について

※「在籍報告」の提出(入力)に必要な内容の下書きを行う

B-誓約欄 P2

※誓約日は、スマホ入力日を記入 ※氏名は全角カナで入力 ※氏名の文字数が制限(姓名各 15 文字以内)を超え、氏名が途中で切れても可能

C – あなたの個人情報 P2

※内容を確認

D-在籍状況の確認 P2

※「在籍しています」を選択 ※4/1 より休学している方は、「在籍しています(休学しています)」を選択 E-あなたの国籍情報 P2

※国籍、在留資格などに変更はありますか? 「いいえ」を選択

F-他の給付金受給状況 P2

※受給状況を確認してください く= 基本「受給に変更はありません」を選択

G-あなたの住所情報 P2

※登録済みの住所を確認し、変更がありますか? 「はい」か「いいえ」を選択 ※「はい」を選択した場合、変更後の現住所を記入

### H-生計維持者情報 P3

1.生計維持者①に変更がありましたか?「人物の変更はありません」か「人物の変更があります」選択 ※「変更はありません」を選択した場合、「現住所」「姓」「生年月日」の変更・訂正の有無を記入 ※「変更があります」を選択した場合、変更後の人物(姓名・生年月日等)を記入

2.生計維持者①のその他確認事項

(1) 2021年1月1日時点で生活保護を受けていましたか? 「はい」か「いいえ」を選択

(2) 2021年1月1日時点で日本国内に住んでいましたか? 「はい」か「いいえ」を選択

3.および4.は上記1.2.と同じ質問 ※ひとり親の場合、記入不要

#### P4の内容は、該当者のみ表示される

□父のみ又は母のみが生計維持者の場合

□父母以外が生計維持者の場合

□独立生計者(あなたが生計維持者)の場合

※必要に応じて課税証明書や戸籍謄本・抄本、住民票など提出が求めれる場合があるので注意

I – 資産情報 P4

1.あなたと生計維持者の資産の合計額 2,000 万円未満(生計維持者が一上の場合 1,250 万円未満) ※「はい」か「いいえ」を選択 ← 「いっこ」を選択 ょには合計額が基準を超える場合は停止

2.あなたと生計維持者の資産の額をそれぞれ
セントント

#### J-通学形態の確認 P4~5

※登録済の通学形態確認し、変更がありますか? 「変更はありません」か「変更しました」を選択 ※「変更しました」を選択した場合、変更した日付を記入

※重要※

#### 自宅通学から自宅外通学へ変更した場合、以下の書類提出が必要です。

①通学形態変更届兼自宅外証明書送付状 ← 学生カウンターまで取りに来てください ②賃貸借契約書のコピー

※詳細は P6 の「提出書類について」を確認

# K-あなたの通学状況 P5

1.登録済みのキャンパス(学校)の住所を確認
 ※〒550-0002 入阪株や原市西区江戸堀2丁目1-25 く=とまてこれていたら「いいえ」を選択
 2.生計維持者の情報を確認
 3.自宅外が適用される要件に該当することを全て選択
 ※⑤を選択した場合により厚が生じる」を選択し、その「支障が生しるよう」を記入

※自宅外通学者は「自宅外通学証明書気」 提出書を取す 提出 (既に提出済みの人は不要)

アンケート回答 P5 アンケートに回答をする。

3. スカラネットパーソナルより「在籍報告(兼通学形態変更届)」を提出(入力) ※スマートフォンから入力可 ※Android は Google Chrome、iOS は Safari からアクセス ※入力準備用紙をもとに入力

# 4. 今後について

※同様の在籍報告手続きが、来年の2022年「4月」、「7月」、「8月」の3回あります。